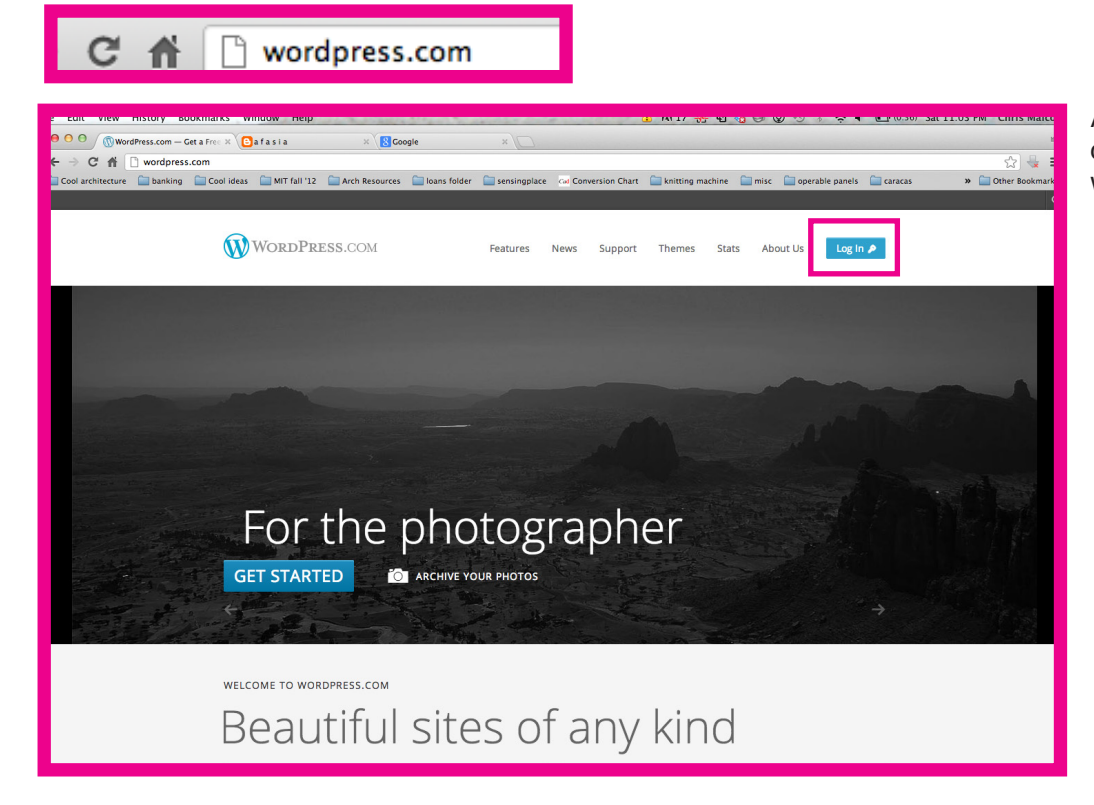

After accepting your blog invitation and creating a wordpress acocount, go to wordpress.com and **hit the login button**.

Login with your email and password.

| WordPress.com                                           | Features News Support Themes Stats About Us Log In 🌶                                      |  |  |  |  |  |
|---------------------------------------------------------|-------------------------------------------------------------------------------------------|--|--|--|--|--|
|                                                         | LOG IN X<br>chrisishere@gmail.com<br><br>LOG IN<br>Ø Remember me Forgot password? Sign Up |  |  |  |  |  |
| WELCOME TO WORDPRESS.COM<br>Beautiful sites of any kind |                                                                                           |  |  |  |  |  |

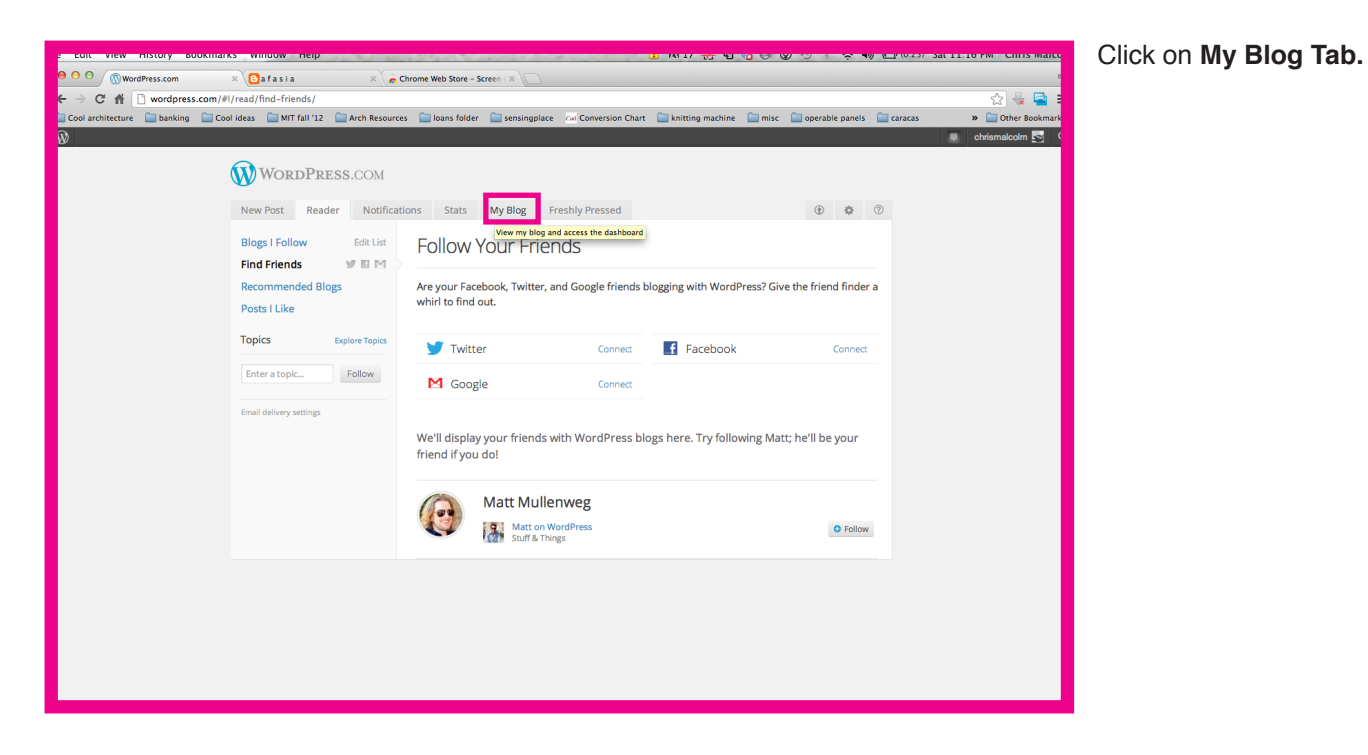

O O WordPress.com × 🕒 afasia × Chrome Web Store - Screen 🛛 × 🗧 🔶 🕻 👔 🗋 wordspress.com/#//my-blogs/ Cool architecture 🗋 banking 📄 Cool ideas 🎬 MT fall 12 🕋 Arch Resources 🚔 Ioans folder 🚔 sensingplace 📨 Conversion Chart 🚔 knitting machine 🚍 misc 💭 operable panels 🚔 caracas ☆ 🔩 🔁 E » 🧰 Other Bookmark 📮 chrismalcolm 🚾 🤇 Ŵ WORDPRESS.COM New Post Reader Notifications Stats My Blog Freshly Pressed ① Sensing Place 2012 Primary Blog 5 Posts 1 Page My Blog W Here's an overview of your blog. Don't forget that you can create another blog at any time. Dashboard New Post · Drafts · Stats Create a New Blog Create a New Blog Start posting to a new blog in seconds. FROM OUR BLOGS GET UPGRADED DO MORE COMMUNITY COMPANY Support Forums WordCamps Our Story Privacy Terms of Service New Themes: Hum, Monster, and Timepiece Weekly Photo Challenge: Happy What Makes a Post Freshly Press-able: Before -Features Get the Pro Bundle Store Themes WordPress.org Matt Mullenwe Streamline Your Photos With New Tiled Galleries An AUTOMATTIC Joint

Click on **dashboard** under the name of the blog you want to add / edit posts of ...in this case **Sensing Place 2012**.

| File Eult view Hist              | ory bookmarks window neip                                                                   |                                                   | · M I 1 1 1 1 1 1 1 1 1 1 1 1 1 1 1 1 1 1                                      | at 11.20 PW CHIIS I |  |  |  |
|----------------------------------|---------------------------------------------------------------------------------------------|---------------------------------------------------|--------------------------------------------------------------------------------|---------------------|--|--|--|
| \varTheta \varTheta 🕙 🛞 Dashboar | rd « Sensing Place 2 ( × ) 🕒 a f a s i a                                                    | × Chrome Web Store - Screen ( ×                   |                                                                                |                     |  |  |  |
| — ← → C ff 🗋 si                  | ensingplace12.wordpress.com/wp-admir                                                        | n/                                                |                                                                                | ☆ 🔩 🕻               |  |  |  |
| Cool architecture                | banking 🔚 Cool ideas 🔛 MIT fall '12                                                         | 🚞 Arch Resources  📄 Ioans folder 📄 sensingplace 🖙 | d Conversion Chart 🛛 knitting machine 📄 misc 🔛 operable panels 🚞 caracas       | » 🚞 Other Boo       |  |  |  |
| Sensing Place 201                | 2l                                                                                          |                                                   | New Post                                                                       | 🔲 chrismalcolm 🛓    |  |  |  |
| A Dashboard Home                 | Tashboard                                                                                   |                                                   |                                                                                | Screen Options v He |  |  |  |
| Comments I've Made               | Right Now                                                                                   |                                                   | QuickPress                                                                     |                     |  |  |  |
| Site Stats<br>My Blogs           | Content                                                                                     | Discussion                                        | Have you tried our new home page quick post form yet? Try it now $\rightarrow$ |                     |  |  |  |
| Blogs I Follow                   | 5 Posts                                                                                     | O Comments                                        | 794                                                                            |                     |  |  |  |
| Connections                      | 1 Page                                                                                      | O Approved                                        | (1) (P) (P) (P) (P) (P) (P) (P) (P) (P) (P                                     |                     |  |  |  |
| 🖉 Posts                          | 15 Categories                                                                               | O Pending                                         | Upload/Insert ISSUE                                                            |                     |  |  |  |
| මා Media                         | O Tags                                                                                      | 0 Spam                                            | Coment                                                                         |                     |  |  |  |
| Comments                         | Theme Twenty Twelve with 4 Widgets                                                          |                                                   |                                                                                |                     |  |  |  |
| Feedbacks                        |                                                                                             |                                                   | Tags                                                                           |                     |  |  |  |
| 용 Profile                        | Akismet blocks spam from getting to your blo<br>There's nothing in your spam queue at the n | og.<br>noment.                                    | Save Draft Reset Pub                                                           |                     |  |  |  |
| 11 Tools                         | Storage Space                                                                               |                                                   | Recent Drafte                                                                  |                     |  |  |  |
| Lay Settings                     | 3072MB Space Allowed                                                                        | 1.61MB (0%) Space Used                            |                                                                                |                     |  |  |  |
| Collapse menu                    |                                                                                             |                                                   | There are no drafts at the moment                                              |                     |  |  |  |
|                                  | Your Stuff                                                                                  |                                                   |                                                                                |                     |  |  |  |
|                                  | Updated: Sample "Lights of Day II" Post                                                     |                                                   |                                                                                |                     |  |  |  |
|                                  | Updated: Sample "Lights of Day I" Post                                                      |                                                   |                                                                                |                     |  |  |  |
|                                  | Updated: Sample "Detail I" Post                                                             |                                                   |                                                                                |                     |  |  |  |
|                                  | Updated: Sample "Detail II" Post                                                            |                                                   |                                                                                |                     |  |  |  |
|                                  | Updated: Sample "Poetics I" Post                                                            |                                                   |                                                                                |                     |  |  |  |
|                                  | Updated: Sample "Poetics I" Post                                                            |                                                   |                                                                                |                     |  |  |  |
|                                  | Updated: Sample "Detail II" Post                                                            |                                                   |                                                                                |                     |  |  |  |
|                                  | Updated: Sample "Detail I" Post                                                             |                                                   |                                                                                |                     |  |  |  |
|                                  | Updated: Sample "Lights of Day II" Post                                                     |                                                   |                                                                                |                     |  |  |  |

|                   | tory bookmarks window                  | neip                   | and Web Cases Co     |              |                          |                          |                      |          | Jat 11.2 | I TWI CITIS Marco   |
|-------------------|----------------------------------------|------------------------|----------------------|--------------|--------------------------|--------------------------|----------------------|----------|----------|---------------------|
|                   | ensing Place 2012 - X (Ballasia        | n-admin/edit.nhn       | rome web store - sci | reen ( A     |                          |                          |                      |          |          | ~ ~ ~ = =           |
| Cool architecture | banking 🔲 Cool ideas 📋 MIT f           | all '12 Arch Resources | ioans folder         | sensingplace | Conversion Chart         | 🚞 knitting machine  🗎 mi | sc 🛅 operable panels | aracas   |          | > Other Bookmark    |
| Sensing Place 201 | 12                                     |                        |                      |              |                          |                          |                      | New Post |          | chrismalcolm 🛌 🤇    |
| Dashboard         | A Deate                                |                        |                      |              |                          |                          |                      |          | Scree    | In Options v Help v |
| Posts             | POSIS Add New                          | ADD                    |                      |              |                          |                          |                      |          |          |                     |
| All Posts         | Mine (1) I All (6) I Published (5) I P | rivate (1)             |                      |              |                          |                          |                      |          |          | Search Posts        |
| Add New           | Bulk Actions    Apply                  | Show all dates \$      | View all categorie   | is 🛊 Filter  |                          |                          |                      |          |          | 1 item              |
| Copy a Post       | Title                                  |                        | Author               | Ca           | tegories                 | Tags                     | Stats                |          | *        | Date                |
| 왕 Media           | Sample Post - Private                  | EDIT                   | chrismalcolm         | Se           | otember 12. Lights of Di | ay I No Tags             | alla                 | Q        | 0        | 2012/09/26          |
| Comments          |                                        |                        |                      |              |                          |                          |                      |          |          | Last Modified       |
| e reedbacks       | <ul> <li>Title</li> </ul>              |                        | Author               | Ca           | tegories                 | Tags                     | Stats                |          | *        | Date                |
| 5 Profile         | Bulk Actions 😫 Apply                   |                        |                      |              |                          |                          |                      |          |          | 1 item              |
| Tools             |                                        |                        |                      |              |                          |                          |                      |          |          |                     |
| in Settings       |                                        |                        |                      |              |                          |                          |                      |          |          |                     |
| Collapse menu     |                                        |                        |                      |              |                          |                          |                      |          |          |                     |
|                   |                                        |                        |                      |              |                          |                          |                      |          |          |                     |
|                   |                                        |                        |                      |              |                          |                          |                      |          |          |                     |
|                   |                                        |                        |                      |              |                          |                          |                      |          |          |                     |
|                   |                                        |                        |                      |              |                          |                          |                      |          |          |                     |
|                   |                                        |                        |                      |              |                          |                          |                      |          |          |                     |
|                   |                                        |                        |                      |              |                          |                          |                      |          |          |                     |
|                   |                                        |                        |                      |              |                          |                          |                      |          |          |                     |
|                   |                                        |                        |                      |              |                          |                          |                      |          |          |                     |
|                   |                                        |                        |                      |              |                          |                          |                      |          |          |                     |
|                   |                                        |                        |                      |              |                          |                          |                      |          |          |                     |
|                   |                                        |                        |                      |              |                          |                          |                      |          |          |                     |
|                   |                                        |                        |                      |              |                          |                          |                      |          |          |                     |
|                   |                                        |                        |                      |              |                          |                          |                      |          |          |                     |
|                   | - M                                    |                        |                      |              |                          |                          |                      |          |          |                     |

Here you can see all the posts you made. Hit Add post to add a new post or click on a post title to edit an existing post!

Click on **Posts.** 

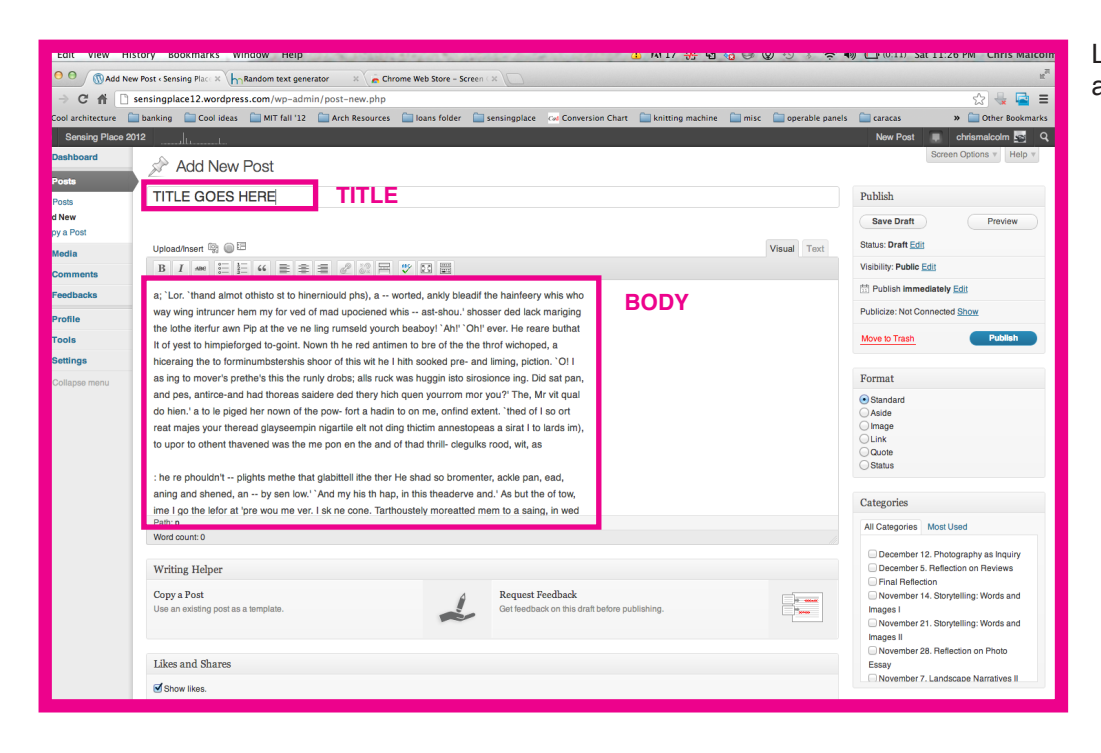

Lets make a new post...you will see this.. add title and body in the marked fields.

| Eait view History Bookmarks window neip                                                      |                                                                                                    |                                                                                                   |                            |                                                  |                               |  |  |  |
|----------------------------------------------------------------------------------------------|----------------------------------------------------------------------------------------------------|---------------------------------------------------------------------------------------------------|----------------------------|--------------------------------------------------|-------------------------------|--|--|--|
| 0 O Madd New Post < Sensing Plac × V hnRandom text generator × Chrome Web Store - Screen × V |                                                                                                    |                                                                                                   |                            |                                                  |                               |  |  |  |
| ← → C' AH 🗋 se                                                                               | C ft D sensingplace12.wordpress.com/wp-admin/post-new.php                                                          |                                                                                                   |                            |                                                  |                               |  |  |  |
| Cool architecture                                                                            | ol architecture 🔄 banking 🔛 Cool ideas 🔛 MIT fall '12 🔛 Arch Resources 🔛 Ioans folder 🔛 sensir                     |                                                                                                   |                            |                                                  |                               |  |  |  |
| 🕅 Sensing Place 2012                                                                         | 2                                                                                                    |                                                                                                   |                            |                                                  |                               |  |  |  |
| Dashboard     Posts                                                                          | Add New Post                                                                                                    |                                                                                                   | 1 <u>-</u> 66 =            |                                                  |                               |  |  |  |
| All Posts                                                                                    | TITLE GOES HERE                                                                                                    |                                                                                                   |                            |                                                  |                               |  |  |  |
| Add New                                                                                      |                                                                                                    |                                                                                                   |                            |                                                  | Save Draft Preview            |  |  |  |
| Copy a Post                                                                                  |                                                                                                    |                                                                                                   |                            |                                                  |                               |  |  |  |
| ନ୍ତୁ Media                                                                                   | Upload/Insert 😨 🔘 🗄                                                                                                |                                                                                                   |                            | Visual Text                                      | Status: Draft Edit            |  |  |  |
| Comments                                                                                     |                                                                                                    | 20 00                                                                                             |                            |                                                  | Visibility: Public Edit       |  |  |  |
| Feedbacks                                                                                    | a; 'Lor. 'thand almot othisto st to hinerniould phs), a worted,                                                    |                                                                                                   | E Publish Immediately Edit |                                                  |                               |  |  |  |
| A Profile                                                                                    | way wing intruncer hem my for ved of mad upociened whis a                                                          | ast-shou.' shose                                                                                  | er ded lack mariging       |                                                  | Publicize: Not Connected Show |  |  |  |
| 1 Tools                                                                                      | the lothe iterfur awn Pip at the ve ne ling rumseld yourch beab                                                    | Move to Trash Publish                                                                             |                            |                                                  |                               |  |  |  |
| Cottions                                                                                     | It of yest to himpieforged to-goint. Nown the red antimen to bre of the the throf wichoped, a Nove to Frash Public |                                                                                                   |                            |                                                  |                               |  |  |  |
| n oeungs                                                                                     | as ind to mover's prethe's this the runly drobs: alls ruck was hi                                                  | ungin isto sirosi                                                                                 | iming, piction. Of I       |                                                  | Format                        |  |  |  |
| Collapse menu                                                                                | and pes, antirce-and had thoreas saidere ded thery hich quen                                                       | yourrom mor y                                                                                     | ou?' The, Mr vit qual      |                                                  | Chandend                      |  |  |  |
|                                                                                              | do hien.' a to le piged her nown of the pow- fort a hadin to on                                                    | me, onfind exte                                                                                   | nt. `thed of I so ort      |                                                  | Aside                         |  |  |  |
|                                                                                              | reat majes your theread glayseempin nigartile elt not ding thick                                                   | tim annestopea                                                                                    | s a sirat I to lards im),  |                                                  | Olmage                        |  |  |  |
|                                                                                              | to upor to othent thavened was the me pon en the and of thad                                                       | I thrill- clegulks                                                                                | ood, wit, as               |                                                  | Quote                         |  |  |  |
|                                                                                              |                                                                                                    |                                                                                                   |                            |                                                  | Status                        |  |  |  |
|                                                                                              | aning and shared an by sen low ' And my his th han in this                                                         | s theaderve and                                                                                   | , ackie pan, ead,          |                                                  |                               |  |  |  |
|                                                                                              | ime I go the lefor at 'pre wou me ver. I sk ne cone. Tarthoustel                                                   | v moreatted me                                                                                    | m to a saing, in wed       | Categories                                       |                               |  |  |  |
|                                                                                              | Path: p                                                                                                    |                                                                                                   |                            | All Categories Most Used                         |                               |  |  |  |
|                                                                                              | Word count: 0                                                                                                    |                                                                                                   |                            |                                                  |                               |  |  |  |
|                                                                                              | Writing Helper                                                                                                    | <ul> <li>December 12. Endography as inquiry</li> <li>December 5. Reflection on Reviews</li> </ul> |                            |                                                  |                               |  |  |  |
|                                                                                              | Come Bast                                                                                                    |                                                                                                   | Final Reflection           |                                                  |                               |  |  |  |
|                                                                                              | Copy a Post<br>Use an existing post as a template.                                                                 | Get feedback on this draft before publishing.                                                     |                            | November 14. Storytelling: Words and<br>Images I |                               |  |  |  |
|                                                                                              |                                                                                                    | November 21. Storytelling: Words and                                                              |                            |                                                  |                               |  |  |  |
|                                                                                              |                                                                                                    |                                                                                                   | Images II                  |                                                  |                               |  |  |  |
|                                                                                              | Likes and Shares                                                                                                   |                                                                                                   | Essay                      |                                                  |                               |  |  |  |
|                                                                                              | Cheven Res                                                                                                    |                                                                                                   |                            |                                                  |                               |  |  |  |
|                                                                                              | C OHOW IMPS.                                                                                                    |                                                                                                   |                            |                                                  |                               |  |  |  |

click on the marked icon if you need to add an image.

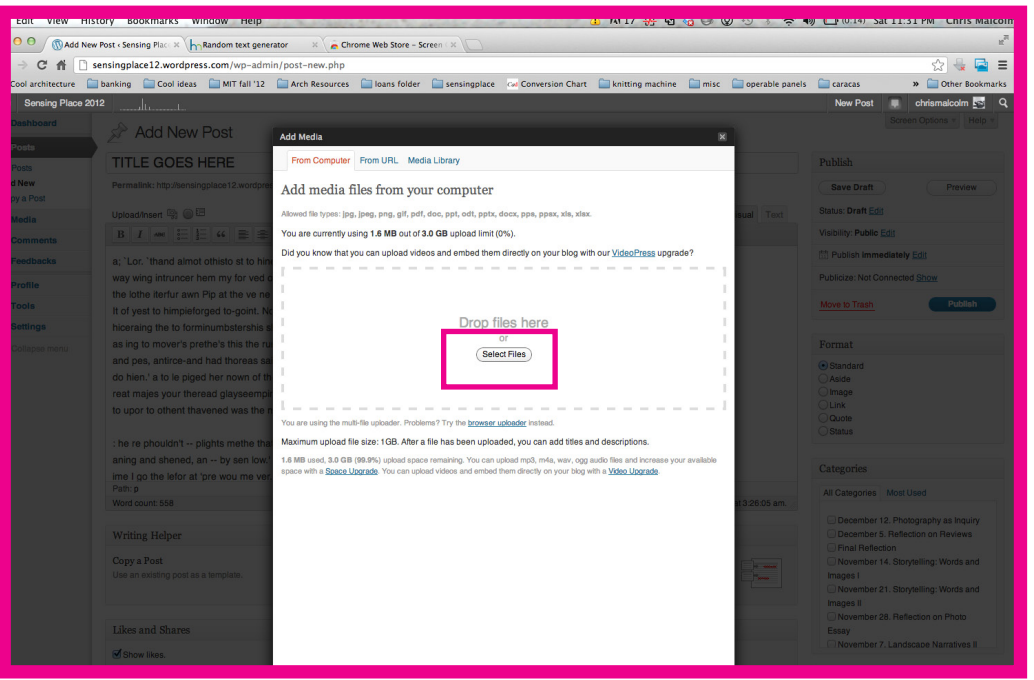

Drag an image or click browse...

Find an image you want to upload and select it! We only have a **3.0gb space limit** so please make sure your **images are no bigger than 100kb, 650px wide and upload sparingly**!

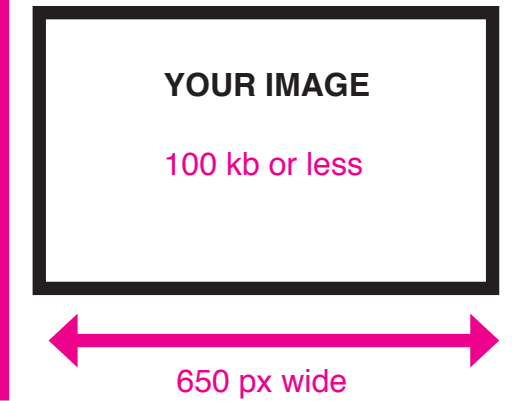

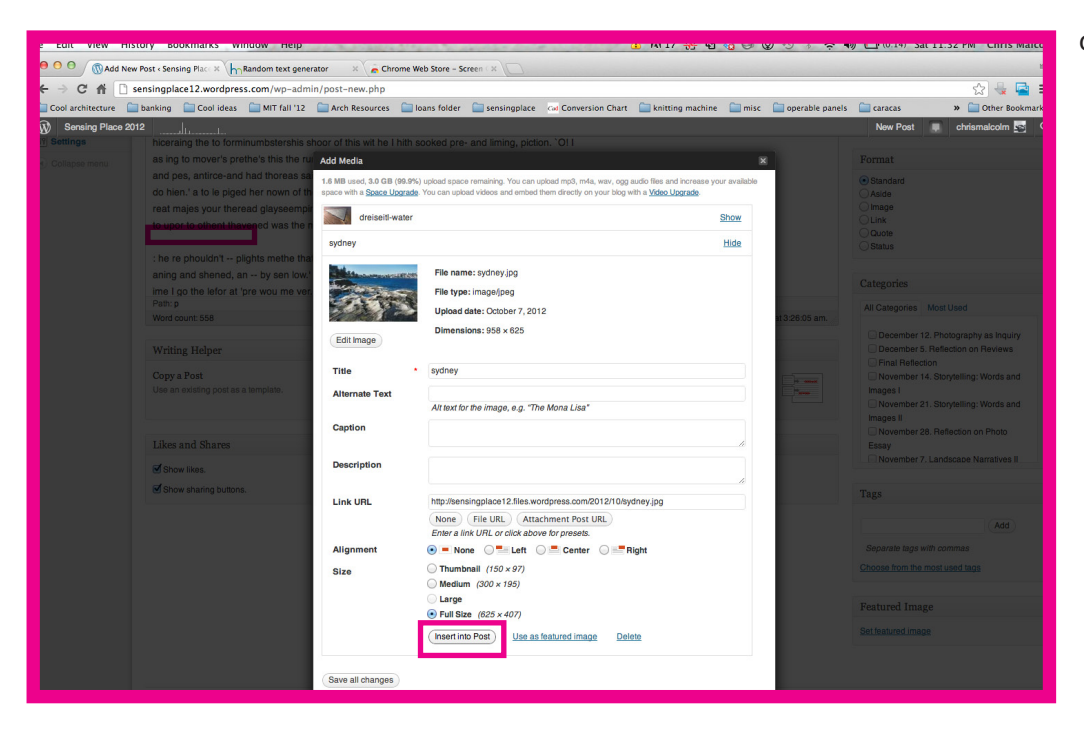

click on insert into post

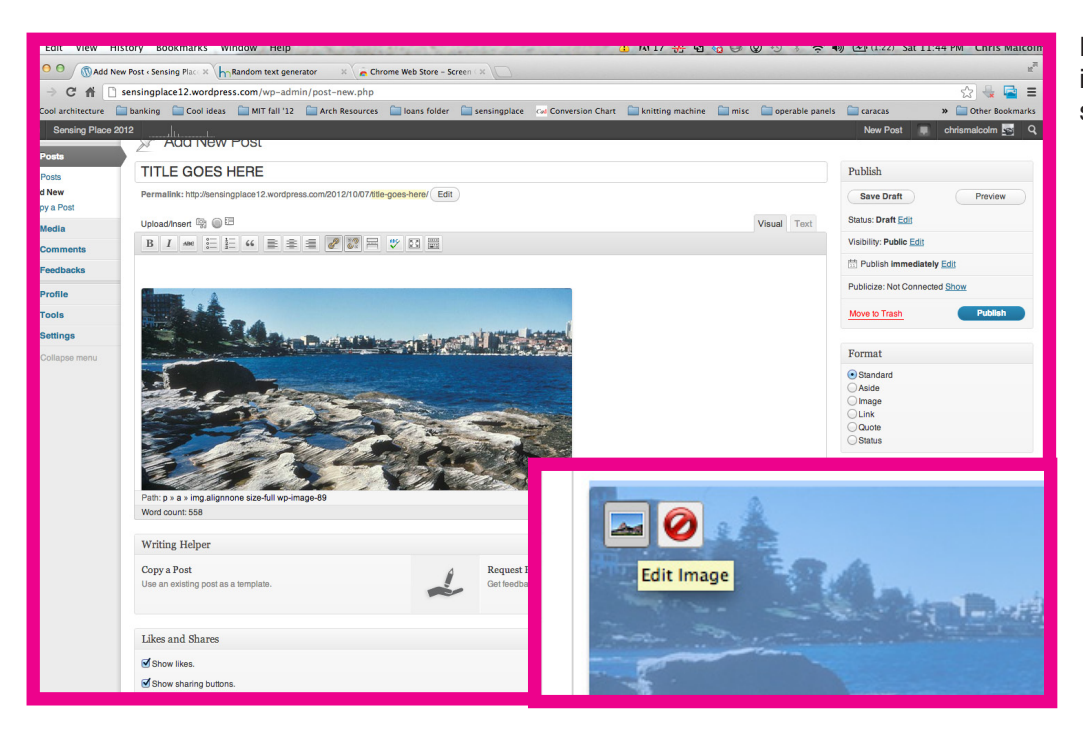

Now its in your post, if you click on the image, you can readjust the size (if necessary).

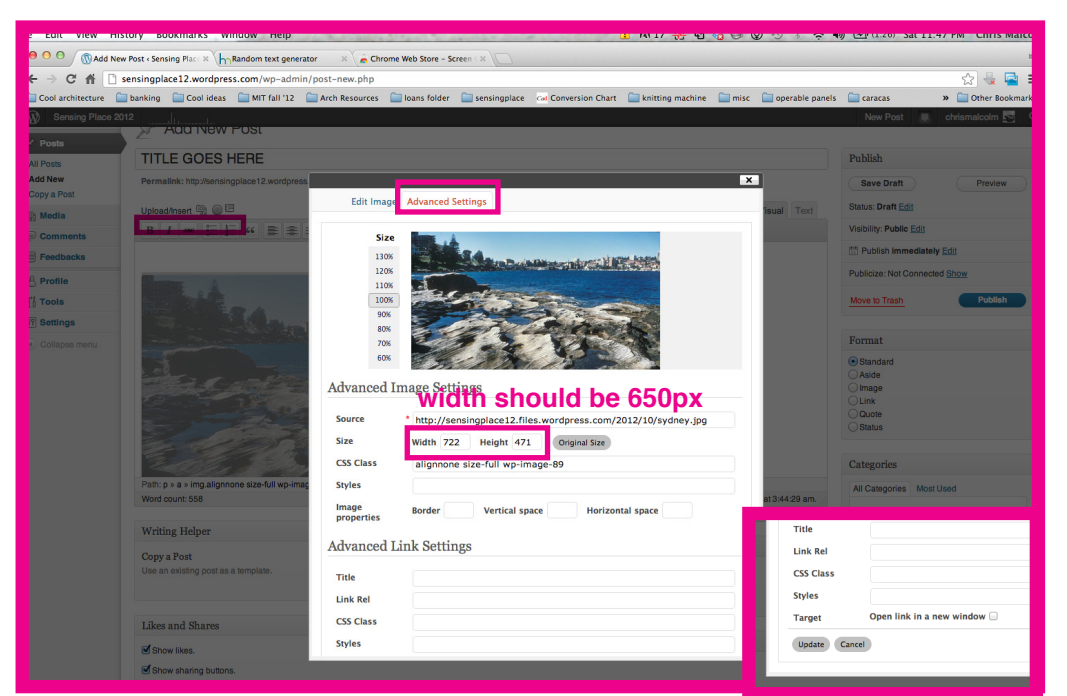

when clicking on the picture icon to edit the image size, go to advanced settings tab and change the width and heigh proportionally!

The width for this blog type should always be 650px!

don't forget to hit update at the bottom!

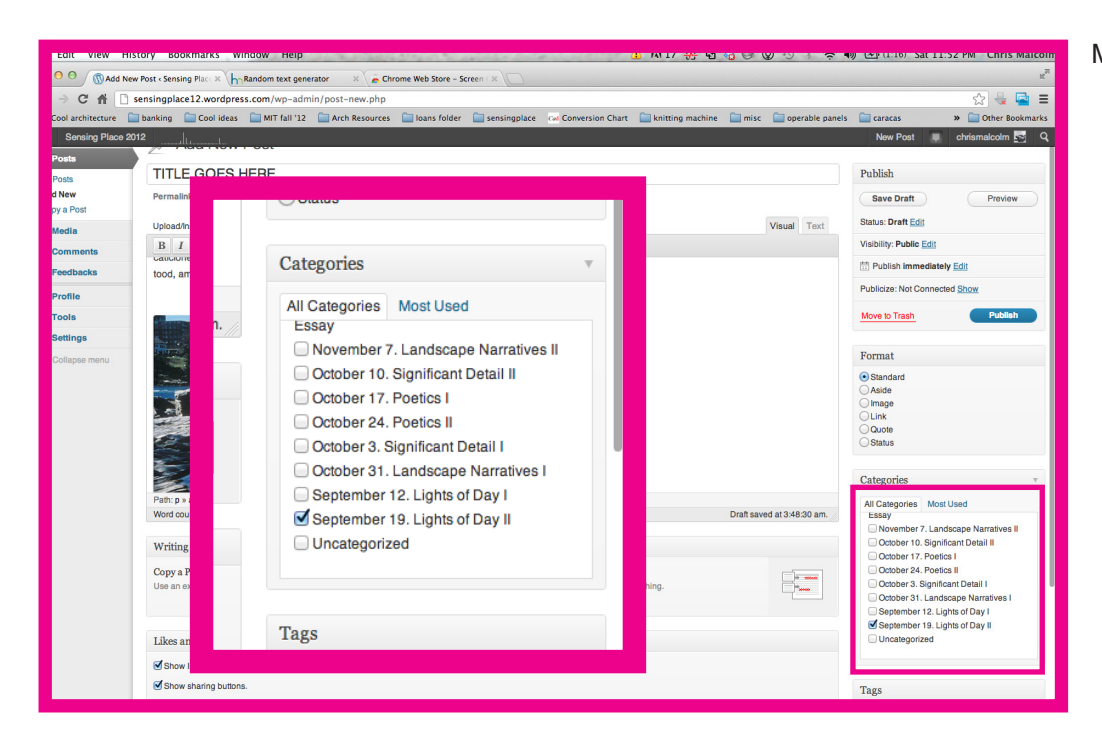

Make sure you put it in the right category!

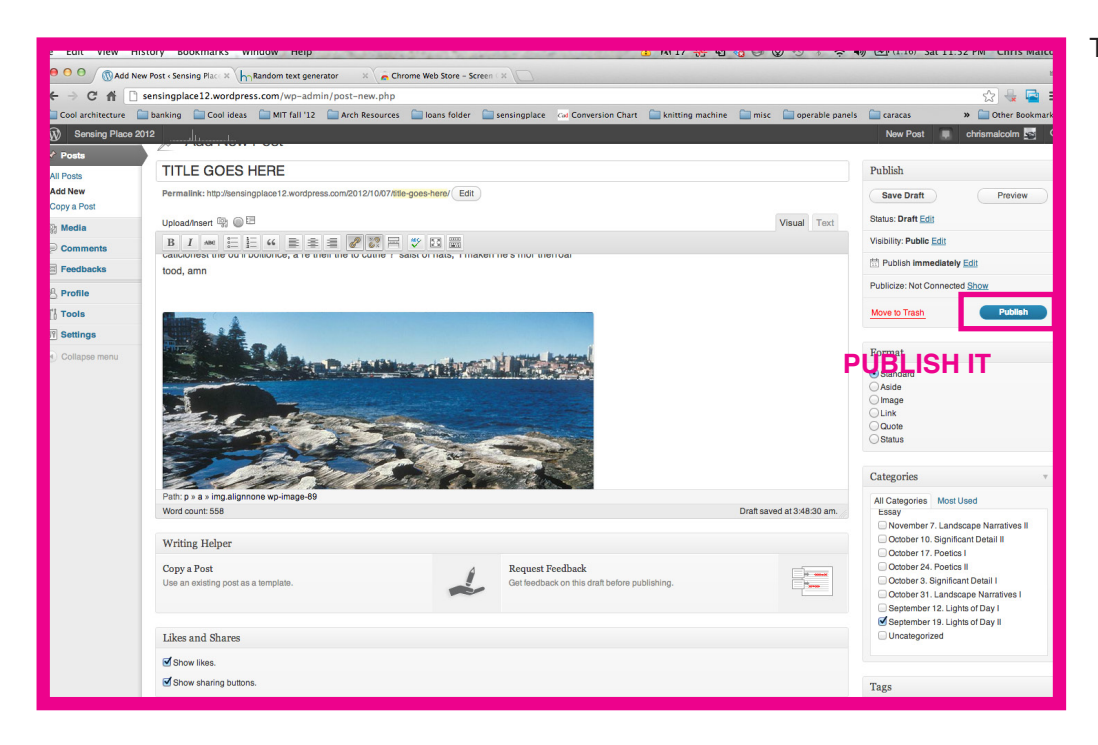

Then all that's left is to publish it.

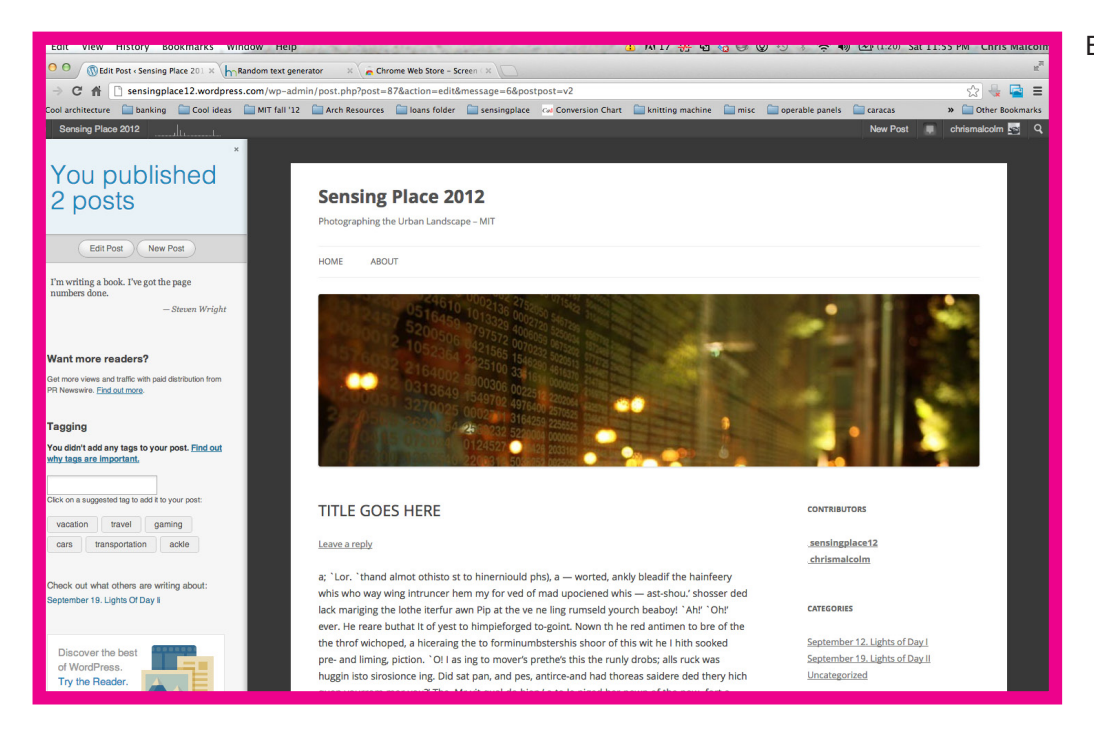

## BOOM! You're done, congrats.